## OLA Online Learning Agreement

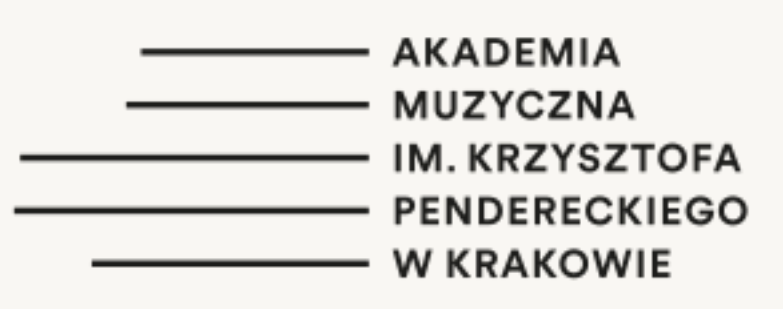

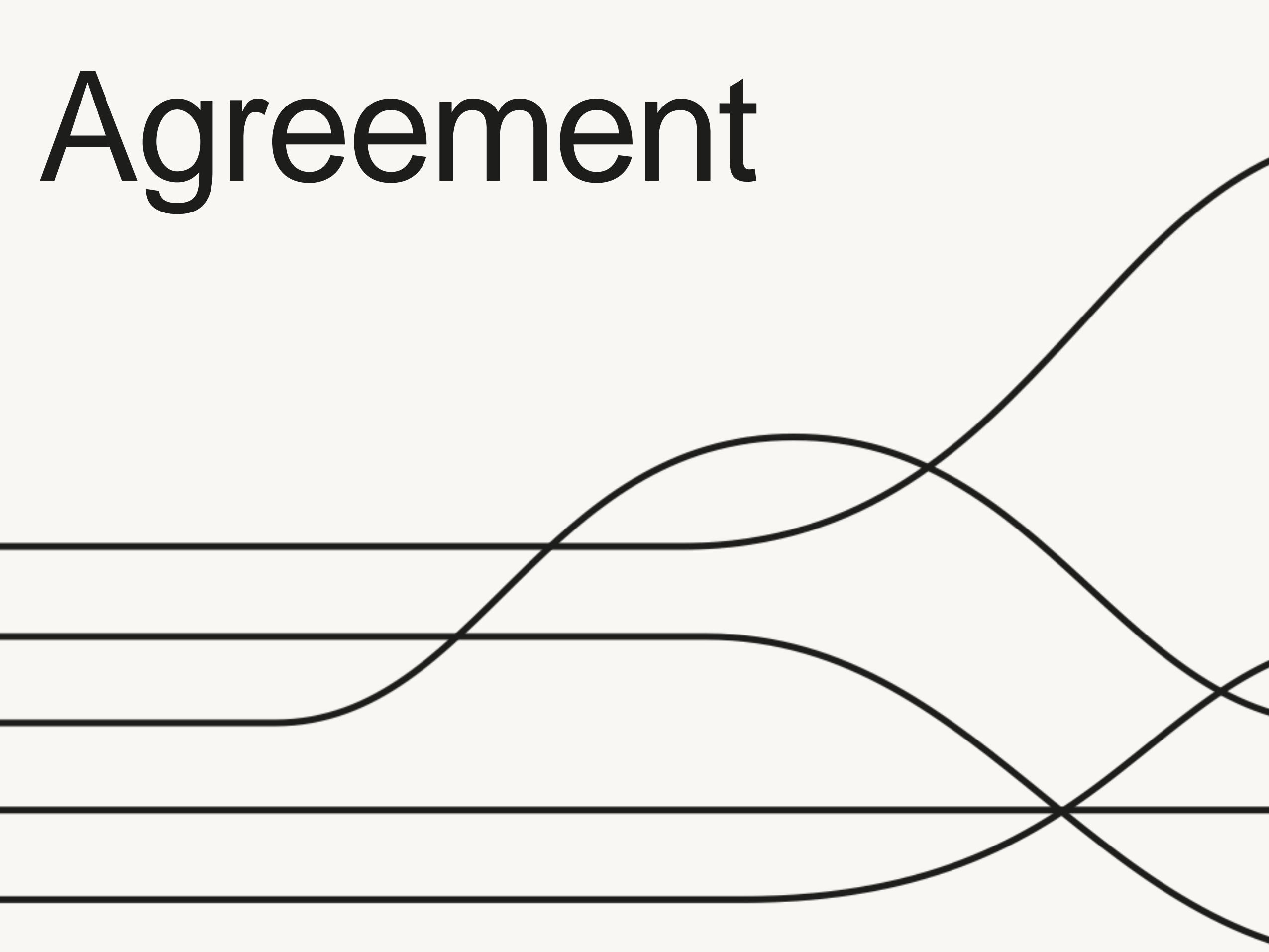

## Co należy zrobić, aby poprawnie wypełnić OLA? What should be done to

## correctly complete OLA?

| AK |   |
|----|---|
| Мι |   |
| IM | _ |
| PE | _ |
| w  |   |

ADEMIA UZYCZNA KRZYSZTOFA NDERECKIEG

### 1. Napisać na adres: international@amuz.krakow.pl

1. Write to international@amuz.krakow.pl

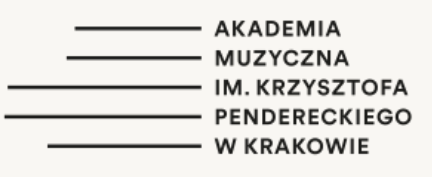

Do wiadomości o tytule "OLA + imię i nazwisko" wkleić tekst:

Proszę o konto w PIONIER.ID w celu sporządzenia OLA. Mój numer albumu to: [WPISAĆ NR ALBUMU]

Paste this text into an email entitled "OLA + [your first and last name]":

I would like to request an account on PIONIER.ID in order to prepare OLA. My student ID number is: [INSERT YOUR STUDENT ID NUMBER].

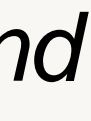

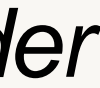

### PIONIER.Id https://erasmus.pionier.net.pl/

|      | <br>AK |
|------|--------|
| -    | мι     |
| <br> | IM     |
| <br> | PE     |
|      | w      |

- dostęp do usług Komisji Europejskiej dla Erasmus+
- dostęp do ponad 3000 międzynarodowych usług dedykowanych dla świata nauki
- korzystanie z jednego konta w instytucji macierzystej we wszystkich usługach
- jednokrotne logowanie do wszystkich usług
- dbałość o prywatność użytkowników

KADEMIA UZYCZNA M. KRZYSZTOFA ENDERECKIEGO V KRAKOWIE

# 2. Po otrzymaniu e – maila z prośbą o zmianę hasła, zmienić hasło, zalogować się i z tego poziomu przejść do OLA

|   | <br>AK |
|---|--------|
|   | мu     |
|   | IM.    |
|   | PEN    |
| _ | <br>WI |

2. Upon receiving the link from the PIONIER federation, please change the password, log in, and from there proceed to OLA.

ADEMIA JZYCZNA . KRZYSZTOFA NDERECKIEGO KRAKOWIE

### 3. Zalogować się do OLA korzystając z konta PIONIER. Instrukcja w linku: https://erasmus.pionier.net.pl/logowan ie-do-uslug-myacademicid/

Pierwsze logowanie: https://erasmus.pionier.net.pl/pierwsz e-logowanie-studenta/

Link zewnętrzny: https://learning-agreement.eu/

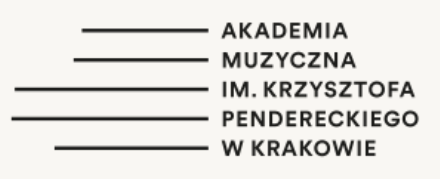

3. Log in to OLA from PIONIER, following the steps shown in the instruction: https://erasmus.pionier.net.pl/logowaniedo-uslug-myacademicid/

First login: https://erasmus.pionier.net.pl/pierwszelogowanie-studenta/

External link: https://learning-agreement.eu/

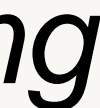

## 4. Wypełnić informacje w polu: "My account/registration"

|   | _ |  | AK/  |
|---|---|--|------|
|   |   |  | мu   |
|   |   |  | IM   |
|   |   |  | DEM  |
|   |   |  |      |
| _ |   |  | VV I |

### 4. Complete personal information in "My account/registration" tab

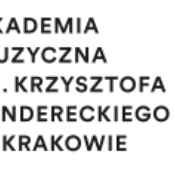

### 5. Postępować zgodnie z dalszymi wskazówkami i wybrać właściwy dla siebie rodzaj mobilności.

|   | <br>AK/ |
|---|---------|
|   | <br>мu  |
|   | IM.     |
|   | <br>PEN |
| _ | <br>W   |

## 5. Follow further instructions and choose the type of mobility that suits you best.

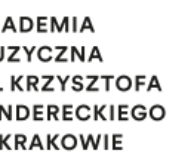

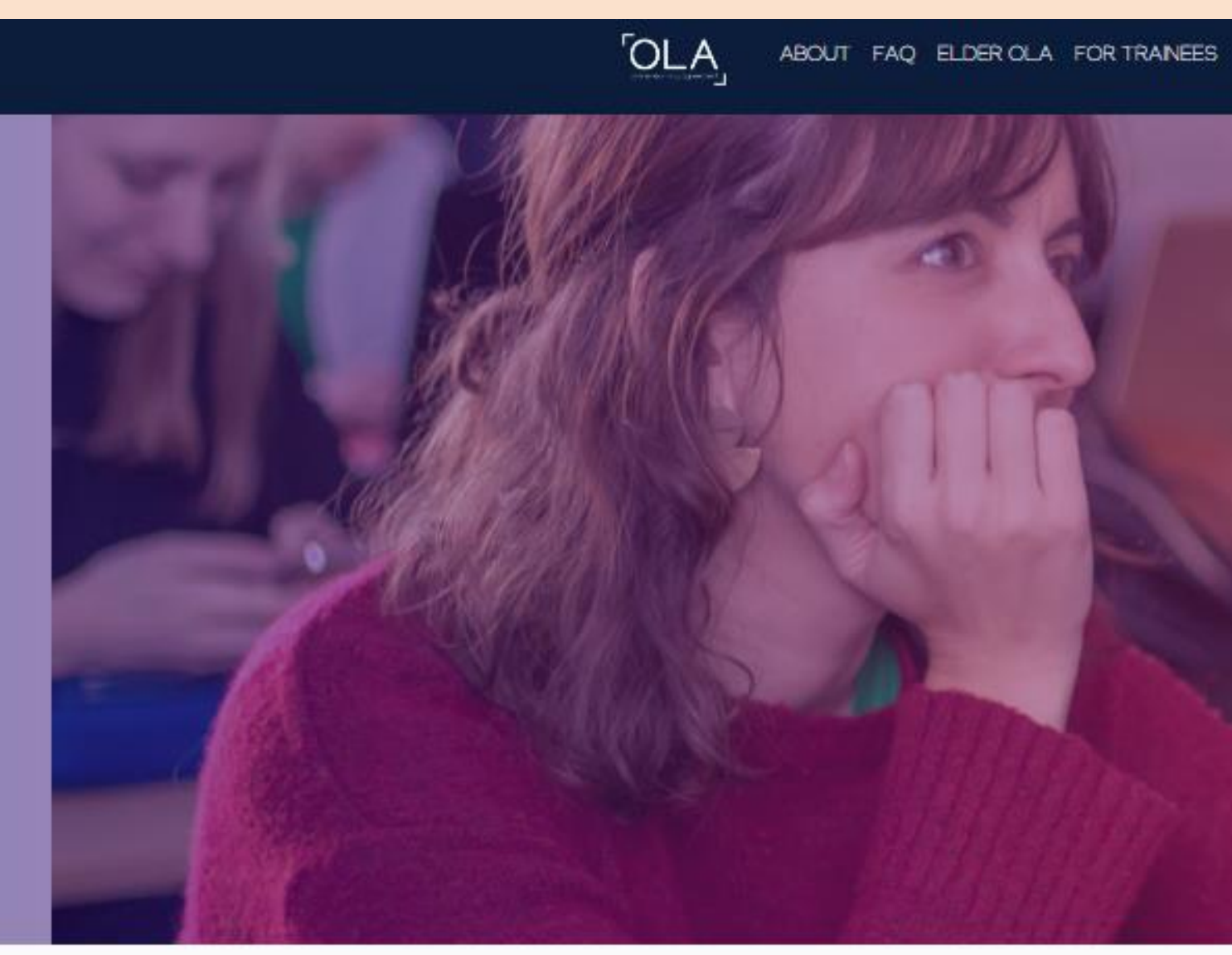

Semester Mobility

Discover a new culture and gain new experiences by going on traditional academic mobility of between 2 and 12 months at another higher education institution! Be sure to check out the possibility to upgrade your mobility experience with optional virtual components (e.g. online courses) next to your academic experience on campus.

MY LEARNING AGREEMENTS MY ACCOUNT LOG OUT

### Create new LA

Please select your mobility type. Choose carefully, if you pick the wrong one you'll have to start over.

Blended Mobility with Short-term **Physical Mobility** 

In case regular semester mobility is too long or otherwise inaccessible for you, experience short-term blended mobility! This format foresees between 5 and 30 days of physical mobility at another higher education institution combined with a compulsory virtual component.

#### Short-term Doctoral Mobility

Develop your skills and find contacts by going on short-term doctoral mobility of between 5 and 30 days at another higher education institution! To enhance the synergies with Horizon Europe, doctoral mobilities can also take place in the context of Horizon Europe funded research projects.

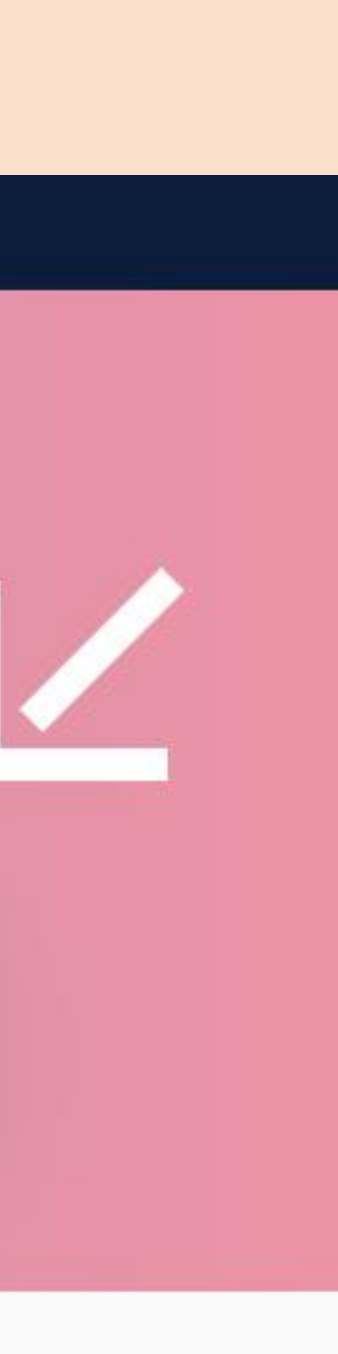

### Responsible person & Contact person

| AV    |      |
|-------|------|
| АГ    |      |
| мι    |      |
| IM    |      |
| TIVI. |      |
| PE    | <br> |
| 14/   |      |
| vv    |      |

Dr Karolina Jarosz IRC + 48 12 4262970 karolina.jarosz@amuz.krakow.pl or international@amuz.krakow.pl KADEMIA UZYCZNA M. KRZYSZTOFA ENDERECKIEGO V KRAKOWIE

### Add Component to table A

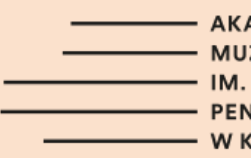

Wpisać nazwę kursu, który planujemy studiować w uczelni zagranicznej. Poszukać kodu. Jeśli go nie można odnaleźć na stronie uczelni zagranicznej, wpisać: 0000

Enter the name of the course you intend to study at a foreign HEI. Search for the code. If you cannot find it, enter 0000

AKADEMIA MUZYCZNA IM. KRZYSZTOFA PENDERECKIEGO W KRAKOWIE

### Add Component to table B

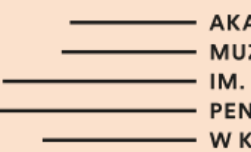

Wpisać nazwę kursu, który zostanie zaliczony w AMKP za kurs, w uczelni zagranicznej. Poszukać kodu. Jeśli go nie można odnaleźć na stronie AMKP, wpisać: 0000

Enter the name of the course we intend to study at a foreign HEI. Search for the code. If you cannot find it, *enter 0000* 

AKADEMIA MUZYCZNA I. KRZYSZTOFA ENDERECKIEGO / KRAKOWIE

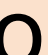

### 6. Podpisać i wysłać OLA! Jeśli koordynator będzie miał jakieś

uwagi, to odrzuci OLA i napisze co należy poprawić.

Dopiero po podpisaniu OLA przez koordynatora w uczelni macierzystej OLA zostanie podpisane przez koordynatora uczelni partnerskiej. Za każdym razem OLA może być odrzucone w celu dokonania poprawek.

|   | <br>АК/ |
|---|---------|
|   | <br>мu  |
|   | IM.     |
|   | PEN     |
| _ | <br>WK  |

6. Sign OLA and submit!
If your coordinator has any comments, they will reject OLA and specify what needs to be corrected.
Only after OLA is signed by home institution, partner HEI will sign it.
Each time, OLA may be rejected for corrections to be made.

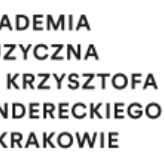

## 7. Wysłać e –mail do Koordynatora z prośbą o podpisanie OLA.

|   | <br>AK. |
|---|---------|
|   | <br>MU  |
|   | IM.     |
|   | PE      |
| _ | wı      |

### 7. Send an email to the Coordinator requesting the signing of the OLA.

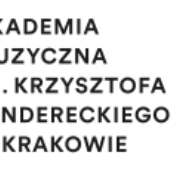

- AKADEMIA
- MUZYCZNA
- IM. KRZYSZTOFA
- PENDERECKIEGO
- W KRAKOWIE